## Aanvraagformulier PKloverheid Burgercertificaat

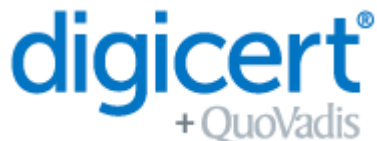

Met dit formulier registreert de certificaat houder zijn/haar informatie voor het aanvragen en genereren van een PKloverheid Burgercertificaat.

| DETAILS INHOUD CERTIFICAAT   | NEEM DEZE DETAILS OP IN HET CERT | IFICAAT      |
|------------------------------|----------------------------------|--------------|
| Voorna(a)m(en)               |                                  | $\checkmark$ |
| Achternaam                   |                                  | $\checkmark$ |
| Persoonlijk e-mailadres      |                                  |              |
| Plaats (L) (woonplaats)      |                                  |              |
| Provincie (S) (woonplaats)   |                                  |              |
| Land (C) (woonplaats)        |                                  | $\checkmark$ |
| Common Name (volledige naam) |                                  | $\checkmark$ |

Deze data maakt deel uit van uw digitale certificaat en zal getoond worden wanneer u uw certificaat gebruikt. Alle overige data zal worden opgeslagen, en als uiterst vertrouwelijk worden behandeld overeenkomstig de relevante databeschermingswetten.

| ADDITIONELE GEGEVENS CERTIFICAAT     |                                                                             |                                                                                           |                                                                                           |                                                                                                    |                                                                                                    |  |  |  |
|--------------------------------------|-----------------------------------------------------------------------------|-------------------------------------------------------------------------------------------|-------------------------------------------------------------------------------------------|----------------------------------------------------------------------------------------------------|----------------------------------------------------------------------------------------------------|--|--|--|
| Signing<br>(standaard) Authenticatie |                                                                             | nticatie                                                                                  | Encryptie                                                                                 |                                                                                                    |                                                                                                    |  |  |  |
| 3 jaar<br>(standaard)                |                                                                             | 2 jaar                                                                                    |                                                                                           | 1 jaar                                                                                                    |                                                                                                    |  |  |  |
| USB-Token<br>(standaard)             | Sr                                                                          | martcard                                                                                  | SmartSim                                                                                  |                                                                                                    | QV HSM*                                                                                                    |  |  |  |
|                                      | Signing<br>(standaard)<br>3 jaar<br>(standaard)<br>USB-Token<br>(standaard) | Signing<br>(standaard)<br>3 jaar<br>(standaard)<br>USB-Token<br>(standaard)<br>Standaard) | Signing Auther<br>(standaard) 2 j:<br>(standaard) 2 j:<br>USB-Token (standaard) Smartcard | Signing<br>(standaard) Authenticatie   3 jaar<br>(standaard) 2 jaar   USB-Token<br>(standaard) Smartcard   Smartcard SmartSir | Signing<br>(standaard) Authenticatie   3 jaar<br>(standaard) 2 jaar   USB-Token<br>(standaard) Smartcard   Smartcard SmartSim |  |  |  |

NB: Indien u voor een USB Token heeft gekozen, lees dan de opmerkingen aan het eind van dit aanvraagformulier.

\* QV HSM keuze - uitnodiging zal naar QV tech support gestuurd worden voor installatie.

| DETAILS CERTIFICAAT HOUDER                 |           |          |  |  |  |  |  |  |
|--------------------------------------------|-----------|----------|--|--|--|--|--|--|
| Geboortedatum, -plaats, -land (conform ID) |           |          |  |  |  |  |  |  |
| Nationaliteit                              |           |          |  |  |  |  |  |  |
| Persoonlijk telefoonnummer                 |           |          |  |  |  |  |  |  |
| GEVERIFIEERDE IDENTIFICATIEDOCUMENTEN      |           |          |  |  |  |  |  |  |
| Soort identiteitsbewijs                    | Passpoort | ID-kaart |  |  |  |  |  |  |
| Nummer identiteitsbewijs                   |           |          |  |  |  |  |  |  |
| Identiteitsbewijs geldig tot               |           |          |  |  |  |  |  |  |

NB: Onderdeel van deze aanvraag is een recent uittreksel uit de gemeentelijke basisadministratie welke uw woonplaats aantoont, dit uittreksel dient niet ouder dan 6 maanden te zijn.

De diensten met betrekking tot deze aanvraag worden beheerst door de Master Services Agreement, die omvat (conform meest recente versie):

- de QuoVadis PKIoverheid CPS
- Gebruiksvoorwaarden voor het certificaat
- Privacy Notice

De documenten waarnaar hierboven wordt verwezen, zijn beschikbaar op https://www.quovadisglobal.com/nl/repository/ en https://www.quovadisglobal.com/nl/privacy-policy/.

# Aanvraagformulier PKloverheid Burgercertificaat

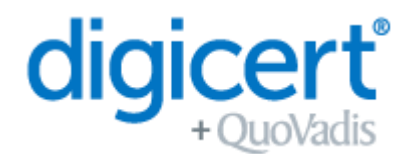

QVO-31

| Pl                 | aats              |                  |                                                       |
|--------------------|-------------------|------------------|-------------------------------------------------------|
| Da                 | atum (dd-mm-jjjj) |                  | Handtekening<br>Certificaat houder                    |
| Pl                 | aats              |                  |                                                       |
| Datum (dd-mm-jjjj) |                   |                  | Handtekening<br>Registratievertegenwoordiger QuoVadis |
|                    | Nieuwe houder     | Bestaande houder | Naam QV vertegenwoordiger                             |

#### QSCD Tokens

Als u heeft gekozen om een QSCD USB Token te gebruiken voor uw Gekwalificeerd Certificaat, zorg er dan voor dat u de volgende informatie leest.

Het gebruik van Gekwalificeerde Certificaten in combinatie met een USB Token vereist dat het token een goedgekeurd QSCD-apparaat is zoals gedefinieerd door de EU-verordening eIDAS (Verordening 910/2014 EU). Om ervoor te zorgen dat uw Gekwalificeerde Certificaat voldoet aan deze EU-verordening, heeft QuoVadis de volgende procedure geïmplementeerd.

### Stap 1 - Volledige aanvraag en betaling

Uw aanvraag voor een nieuw gekwalificeerd certificaat zal worden ontvangen en verwerkt door het QuoVadis team. Zodra de betaling is ontvangen gaat u door naar Stap 2.

#### Stap 2 - QuoVadis bereidt uw QSCD Token voor

Het QuoVadis team zal uw QSCD token klaarmaken voor gebruik. Deze initialisatiestappen zullen worden voltooid voordat het QSCD token naar u wordt verzonden. Zodra dit is voltooid zal QuoVadis het token naar u verzenden.

OPMERKING: Gebruik/activeer de QSCD niet totdat u de instructie krijgt dit te doen. U zult in dit proces twee emailuitnodigingen ontvangen. Geen stappen ondernemen tot uw token is ontvangen. OPMERKING 2: Uw token is voorzien van een PIN. Wij raden u ten zeerste aan deze PIN te wijzigen om uw token te beschermen.

#### Stap 3 - Uitnodiging per e-mail 1

U ontvangt een uitnodiging van TrustLink om te bevestigen dat de inhoud van het certificaat correct is.

#### Stap 4 - Goedkeuring

Uw aanvraag zal worden beoordeeld en goedgekeurd door QuoVadis.

### Stap 5 - Installeer DigiCert Desktop Client

Voordat u uw QSCD in gebruik neemt dient u de instructies in deze handleiding te volgen. Dit zijn de stappen voor het installeren van de DigiCert Desktop Client: <u>https://tl.quovadisglobal.com/registrant/confirmation/installddc</u> U heeft de DigiCert Desktop Client nodig om uw certificaat te downloaden en op uw QSCD token te installeren.

#### Stap 6 - E-mail Uitnodiging 2

Zodra uw aanvraag is goedgekeurd (stap 4), ontvangt u een bevestigingse-mail van TrustLink, met instructies over hoe u uw certificaat kunt downloaden.

LET OP: Zorg ervoor dat u stap 5 heeft voltooid voordat u het certificaat probeert te downloaden.